## Q. How can I use Google Scholar and know which articles are available via Library subscriptions?

We recommend that you link Google Scholar with the Library's subscribed content to ensure that you're able to quickly access more articles in full-text.

Step 1: Open Google Scholar by going to <a href="https://scholar.google.com.au/">https://scholar.google.com.au/</a>

Step 2: Click on the menu icon at the top left of the screen

| <b>⊟</b> Google Scholar                                            | y library                        |
|--------------------------------------------------------------------|----------------------------------|
| <ul> <li>My profile</li> <li>My library</li> <li>Alerts</li> </ul> | Google Scholar                   |
| Metrics                                                            | ्र                               |
| Q* Advanced search                                                 | Articles Case law                |
| Settings                                                           | Stand on the shoulders of giants |
|                                                                    | Go to Google Scholar             |

Step 3: Then select "Settings" from the left-hand menu

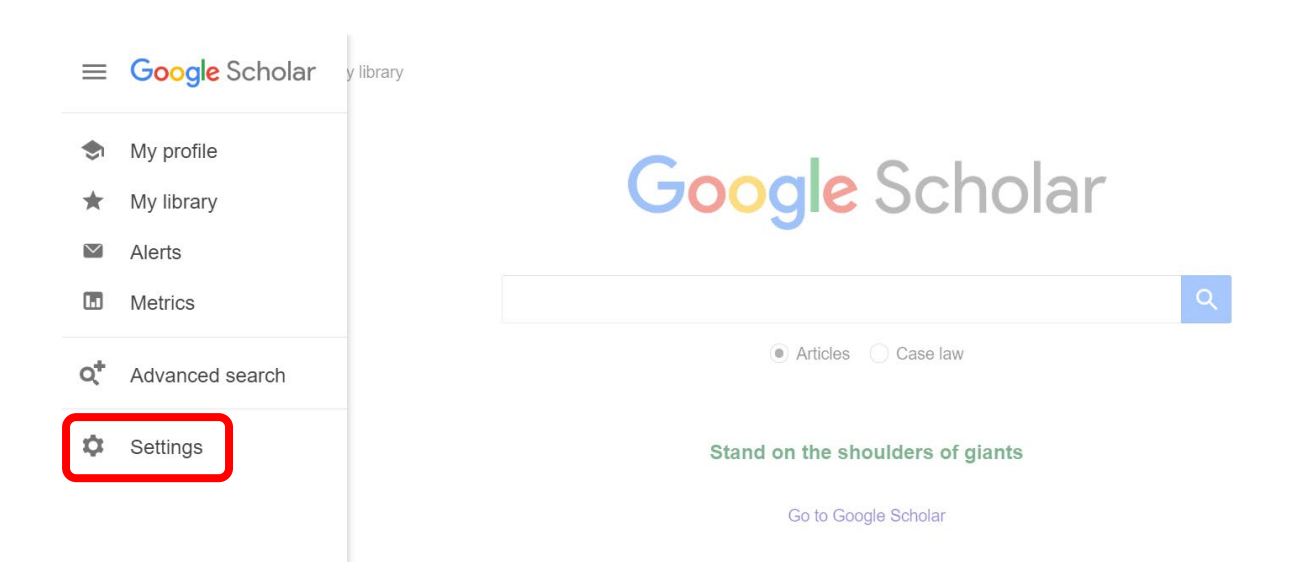

Step 4: Click on "Library links" from the left-hand menu

| ≡ Google Scholar                                                  | r                                                                                                    |
|-------------------------------------------------------------------|----------------------------------------------------------------------------------------------------|
| ✦ Settings                                                        |                                                                                                    |
| Search results<br>Languages<br>Library links<br>Account<br>Button | <ul> <li>Collections</li> <li>Search articles ( include patents).</li> <li>Search case law.</li> </ul> |
|                                                                   | Results per page         10       Google's default (10 results) provides the fastest results.          |

**Step 5:** Enter **University of Sydney** into the search box provided and click the search button.

| ≡ | Google Scholar                     |                                                                                                    |
|---|------------------------------------|----------------------------------------------------------------------------------------------------|
| • | Settings                           |                                                                                                    |
|   | Search results<br>Languages        | Show library access links for (choose up to five libraries):                                                                                                    |
|   | Library links<br>Account<br>Button | University of Sydney Q<br>e.g., Harvard                                                                                                    |
|   |                                    | Online access to library subscriptions is usually restricted to patrons of that library. You may need to login with your library password, use a campus computer, or configure your browser to use a library proxy. Please visit your library's website or ask a local librarian for assistance. |
|   |                                    | Save Cancel                                                                                                    |

To retain settings, you must turn on cookies

## Step 6: Tick the checkboxes next to the University of Sydney and click Save.

Show library access links for (choose up to five libraries):

| university of sydney                                                                                       | Q              |
|----------------------------------------------------------------------------------------------------|----------------|
| e.g., Harvard                                                                                              |                |
| Cape Breton University - Get @ CBU                                                                         |                |
| ✓ The University of Sydney - @ University of Sydney                                                        |                |
| UTS Library - Full text @ UTS Library                                                                      |                |
| University of Liverpool - is it @ Liverpool?                                                               |                |
| Western Sydney University Library - Fulltext @ WestSydU Lib                                                |                |
| ✓ UNIVERSITY OF SYDNEY - ProQuest Fulltext                                                                 |                |
| WESTERN SYDNEY UNIVERSITY MAIN ACCOUNT - ProQuest Fulltext                                                 |                |
|                                                                                                    |                |
| Online access to library subscriptions is usually restricted to patrons of that library. You may need to I | login with you |

Online access to library subscriptions is usually restricted to patrons of that library. You may need to login with your library password, use a campus computer, or configure your browser to use a library proxy. Please visit your library's website or ask a local librarian for assistance.

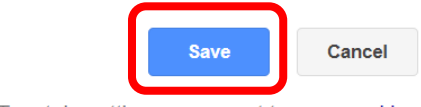

To retain settings, you must turn on cookies

**Step 7:** Perform your search in Google Scholar and then click on the blue **@ University of Sydney** links on the right-hand side to access full text. **Note:** If you haven't already authenticated with your UniKey credentials, you may be prompted to do so after clicking on the University of Sydney links.

|                                                                    | g <mark>le</mark> Scholar                                                        | rise and fall culture of poverty                                                                                                    | Q                                                  |  |  |
|--------------------------------------------------------------------|----------------------------------------------------------------------------------|----------------------------------------------------------------------------------------------------|----------------------------------------------------|--|--|
| Articles                                                           | About 2,210,0                                                                    | 00 results (0.11 sec)                                                                                                    |                                                    |  |  |
| Any time<br>Since 2022<br>Since 2021<br>Since 2018<br>Custom range | [PDF] Cultur<br>H Rodman - T<br>of poverty<br>to try to encap<br>to try to encap | re of poverty: The rise and fall of a concept<br>he Sociological Review, 1977 - journals.sagepub.com<br>upon cultural and poverty has suflBcient impact upon social and cultural forms<br>sulate this impact by such terms as 'culture of poverty' or 'subculture of poverty<br>Cite Cited by 42 Related articles All 2 versions | <b>[PDF]</b> sagepub.com<br>@ University of Sydney |  |  |
| Sort by releval Sort by date                                       | nce [PDF] The M<br><u>P Gorski</u> - Edu                                         | yth of the `` <b>Culture</b> of <b>Poverty</b> "<br>icational leadership, 2008 - Citeseer<br>culture of poverty. More than 45 years later, the premise of culture of poverty                                                                                                    | [PDF] psu.edu<br>@ University of Sydney            |  |  |
| Any type<br>Review article                                         | paradigm rem<br>s ☆ Save 99                                                      | paradigm remains the same: that people in <b>poverty</b> share a consistent and observable " <b>culture</b><br>☆ Save 57 Cite Cited by 544 Related articles All 12 versions ≫                                                                                                    |                                                    |  |  |
| <ul> <li>include patient</li> <li>✓ include citation</li> </ul>    | tents ALC Small, DJ can and sh                                                   | ring <b>culture</b> and <b>poverty</b><br><u>Harding</u> - The annals of the, 2010 - journals.sagepub.com<br>ould be a permanent component of the <b>poverty</b> research <b>poverty</b> researchers                                                                                                    | [PDF] harvard.edu<br>@ University of Sydney        |  |  |
| Create alert                                                       | ert should be dee<br>☆ Save ワワ                                                   | ply concerned with <b>culture</b> . We then tackle a difficult question—what is " <b>culture</b> "?…<br>Cite Cited by 814 Related articles All 15 versions                                                                                                    |                                                    |  |  |
|                                                                    | From the <b>c</b><br>language<br>M Morris - The                                  | ulture of poverty to the underclass: An analysis of a shift in public                                                                                                    | @ University of Sydney                             |  |  |